## คู่มือการรายงานตัวเป็นนักศึกษาใหม่ประจำปีการศึกษา 2558 ผ่านระบบโควตา

1. ให้ผู้ผ่านการกัดเลือก ทำความเข้าใจ Flowchart ด้านล่างก่อนอ่านข้อถัดไปค่ะ

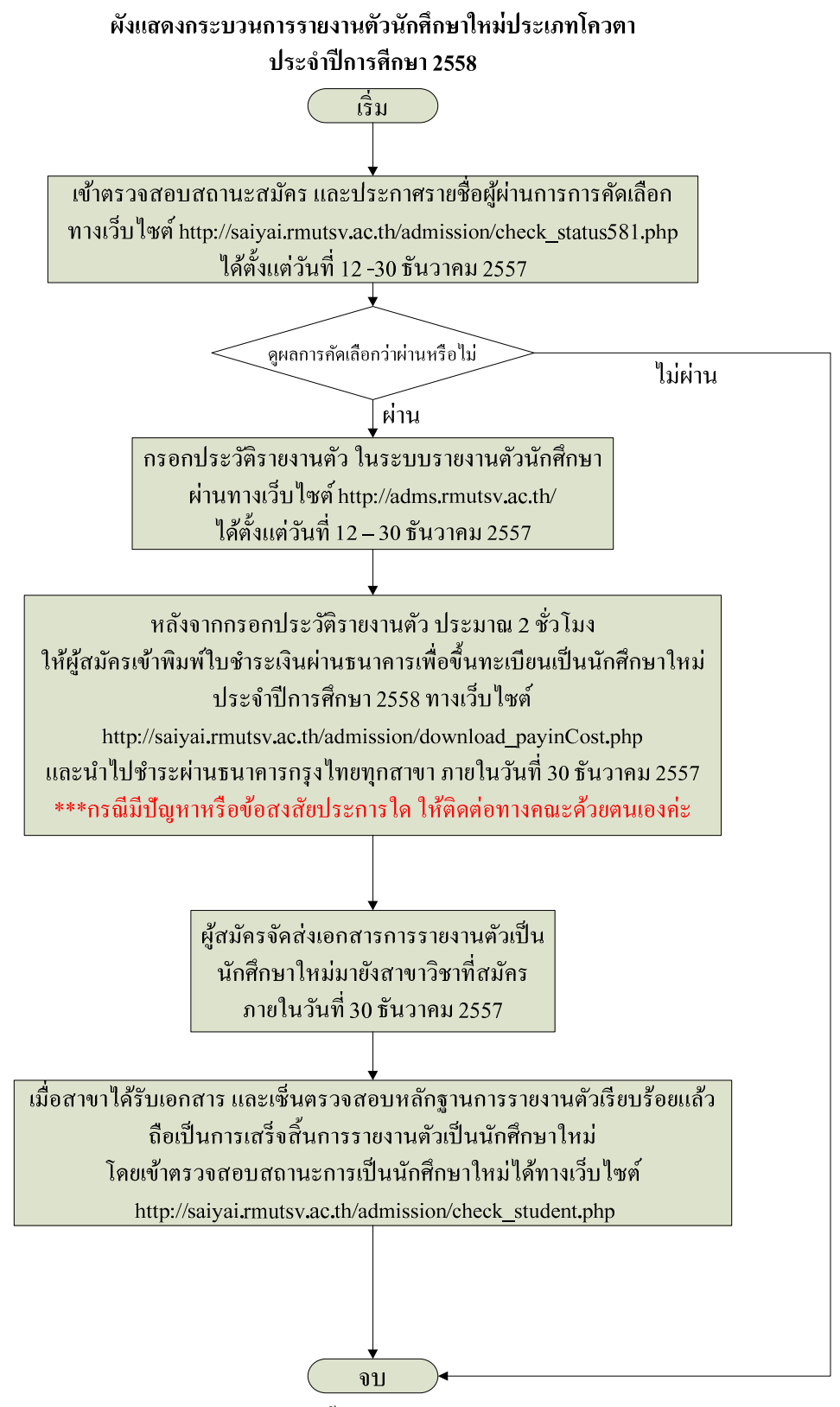

รูปที่ 1 แสดง Flowchart แสดงขั้นตอนการรายงานตัวเป็นนักศึกษาใหม่ประเภทโควตา

จากข้อที่ 1 ผู้สมัครสามารถดำเนินการได้ตาม Flowchart หรือดำเนินการตามขั้นตอนในข้อ

 การดำเนินการรายงานตัว ให้เริ่มจากเข้าหน้าเว็บไซต์ http://saiyai.rmutsv.ac.th/admission/ เลือก เมนูตรวจสอบสถานะ หรือดูที่ประกาศเรื่อง รายชื่อผู้ผ่านการคัดเลือกนักศึกษา ระบบโควตา ประจำปีการศึกษา 2558 เพื่อตรวจสอบรายชื่อผู้ผ่านการคัดเลือก ตามตัวอย่างในรูปที่ 2

ที่ 2

| A Standing of the second                                                                        | มหาวิทยาลัยเทคโนโลยีร                                         | <u>าชมงคลศรีวิชัย วิ</u> ท                   | ายาเขตนครศรีธรรมร                                           | กซโสใหญ่                                   | 2                       |
|-------------------------------------------------------------------------------------------------|---------------------------------------------------------------|----------------------------------------------|-------------------------------------------------------------|--------------------------------------------|-------------------------|
| หน้าแรก                                                                                         | สมัครเรียนออนไลน์                                             | พิมพ์ใบสมัคร                                 | พิมพ์ใบข่าระเงิน                                            | คู่มือการใช้งาน                            |                         |
| เมนูหลัก<br>สมัครเรียนออนไลน์                                                                   | กรุณาใช้โปรแกรมGoogle Chroi                                   | me Coogle chrome                             | เข้าใช้งานเว็บไซด์เท่านั้น                                  | f                                          |                         |
| พิมพ์ใบสมัคร<br>พิมพ์ใบช่าระเงิน<br>ตรวจสอบสถานะการสมัคร                                        | เลือกเพื่อเข้าไปตรวจสอบ                                       | หลังเทย<br>เสถานะ <mark>เมประเ</mark>        | າໂແໂລຍีราชมงคลศรีวิชัย<br><mark>ກາໂคວຣາ (ເພິ່ມເຮົມ</mark> ) | วิทยาเขตนดรศรีธรรมรา<br>ประจำปีการศึกษา 29 | 5/12110)<br>58          |
| ้คู่มือการใช้งาน<br>ด้วอย่างเอกสารที่ด้องส่ง                                                    | ว่าผ่านการคัดเลือกหรือไม                                      | J <b>0.58</b>                                | Пар                                                         | เลือกเพื่อเข้าดูรายชื่อ                    | มผู้ผ่านกา <del>ร</del> |
| สวนการใชงานสำหรับ<br>ผู้ผ่านการคัดเถือก<br>#ตรวจสอบผู้ผ่านการคัดเถือก<br>#ดูขึ้นดอนการรายงานตัว | http://salyal.rr<br>aounuuoya lns 075-329<br>nSoununy faceboo | nutsv:ac.th/admissio                         |                                                             | คัดเลือกของแต่ละสา                         | -<br>เขาวิชา            |
| (#ดูมอการรายงานต่ว<br>#พิมพ์ใบช่าระค่าธรรมเนียม<br>ดรว∙สถานะการเป็นนักศึกษาให                   | ี ค่าใช้จ่ายในการรายงานตัวขึ<br>ม                             | ใ้นทะเบียนเป็นนักศึกษ                        | ท ประจำปีการศึกษา 25                                        | 58                                         |                         |
| คณะที่เปิดรับ                                                                                   | ดูประกาศ เรือง รายชื่อผู้ผ่า<br>🖩 ผู้สมัคร ทำการตรวจสอบผู้ผ   | นการคัดเลือกนักศึกษ<br>่านการคัดเลือกอีกครั้ | า ระบบโควตา ประจำปีก <sup>.</sup><br>งที่                   | ารศึกษา 2558คลิกเ                          | กีนี ดอด ให้            |

## รูปที่ 2 ส่วนของเมนูหรือประกาศที่เข้าเลือกเพื่อดูผลการคัดเลือก

2.1 กรณีที่เลือกเมนูตรวจสอบสถานะ จะปรากฏหน้าต่างดังรูปที่ 3 และ 4 ด้านล่าง

| ระบบรับสมัคล                                | นักศึกษาให                       | ม่ประเภทเภทโ                        | ควตา 🦕 😽                   |
|---------------------------------------------|----------------------------------|-------------------------------------|----------------------------|
| มหาวิทยาลัยเทคโนโลย                         | <sup>ปี</sup> ราชมงคลศรีวิชัย วิ | ทยาเขตนครศรีธรรมร                   | ายไลใหญ่                   |
| หน้าแร                                      | สมัคร                            | พิมพ์ใบข้าระเงิน                    | คู่มือการใช้งาน            |
| เสยาเผนูเบทวงจอบสถานะเ                      | 8 161                            |                                     |                            |
| สมัครเรียนออนไลน์ ช่วงเวลาที่ดำเนินการสมัคร | $\mathbf{i}$                     |                                     |                            |
| พิมพ์ใบสมัคร                                |                                  |                                     |                            |
| พิมพ์ใบช่าระเงิน                            | ตรวจสอบสถานะการคัดเล็            | อกผู้ผ่าน สำหรับ ผู้ที่สมัครช่วง 13 | ตุลาคม - 30 พฤศจิกายน 2557 |
| ู้ดู่มือการใช้งาน                           |                                  |                                     |                            |
| ตัวอย่างเอกสารที่ต้องส่ง                    |                                  |                                     |                            |
| ส่วนการใช้งานสำหรับ                         |                                  |                                     |                            |
| ผู้ผ่านการคัดเลือก                          |                                  |                                     |                            |
| #ตรวจสอบผู้ผ่านการคัดเลือก                  |                                  |                                     |                            |
| #ดูขันดอนการรายงานดัว<br>#คมือการรายงานดัว  |                                  |                                     |                            |
|                                             |                                  |                                     |                            |

รูปที่ 3 ส่วนของเมนูเลือกให้ตรงกับช่วงเวลาที่เราเข้าระบบสมัคร

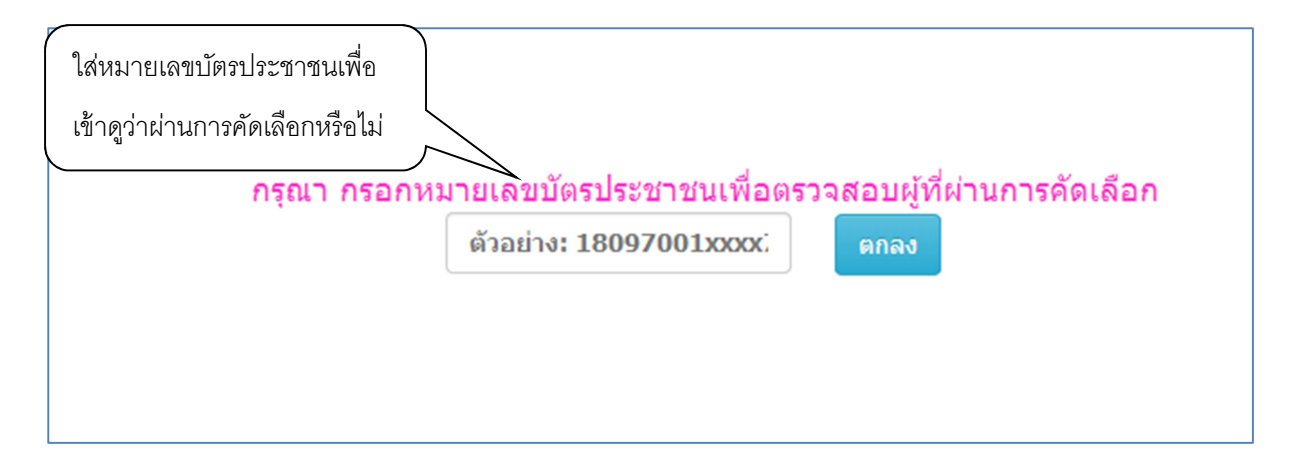

รูปที่ 4 กรอกเลขบัตรประชาชนให้ตรงตามความเป็นจริง

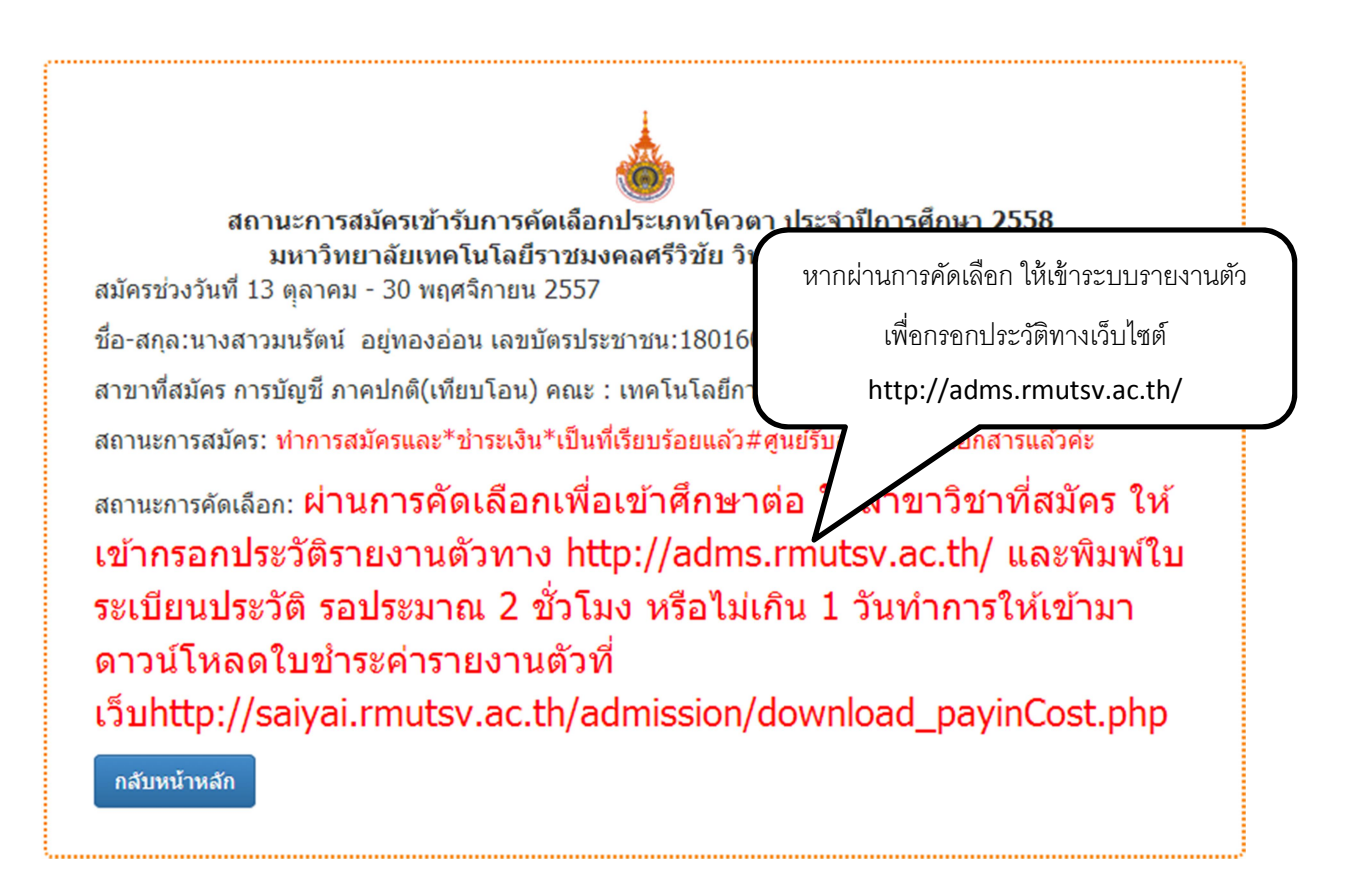

รูปที่ 5 เมื่อผ่านการคัดเลือก ให้เข้าระบบรายงานตัว เพื่อคำเนินการในขั้นตอนรายงานตัวเป็นนักศึกษาใหม่

| มหาวิทธ<br>ระเบือนประ<br>รพัธระยาหลัว 8.25284412-164998246855                                                                                                    | เมื่อว<br>เมื่อวารมห<br>เพื่อ                                                                                                    | ารอกประวัติรายงานตัวเ<br>ใช้แนบเป็นหลักฐานกา         | เล้ว ให้พิมพ์ใบระเบียนประวัดี<br>รรายงานตัวเป็นนักศึกษาใหม่ |
|----------------------------------------------------------------------------------------------------|----------------------------------------------------------------------------------------------------|------------------------------------------------------|-------------------------------------------------------------|
| ตองที่1. ของเอสวหลัว<br>1. ข้อสงอนัพ มหาวิทยาอังหลไออัวารมะคอกวีวิร้อ วิทยา<br>คอะ แหลงการอะ่<br>2. ข้อ นางธรวิรษฐ์ หามสกุล พิศักษร์ลน์ ชื่อ อัง<br>เพื่อวัดที่ 65 เมื่อน หถุมภาคม พ.ศ. 254<br>เพชาร์ชตัวประชาทม 160700316875 เรื้องาติ 11<br>สายหา พุทธ อังหล่างเรต | างแกรสรีธรรมราช พื้นที่ได้ไหญ่<br>สาขาวิรา อัตรศาสตร์-4 ปี-ปกลั<br>กฤษ SOR.WIT พาพสถุง อังกฤ<br>กรุ่มเลือด 18<br>กรุ่มสอตรู้ใบชายไดอต | CRAT                                                 |                                                             |
| 3. ขอมูอสารทีกมา<br>ที่อยู่ของเหลืกมาคืม รุบทร ซื่อออร<br>เหลงการโดน-สาขาดในที่จบ 12.6 วิทย์- คติด<br>ครารที่ 2. ที่อยู                                                                                                    | หลัดพรพิม ไรงเรียนทำข้ามวิทยา                                                                                                    |                                                      |                                                             |
| 4. สอฐสามกระเมืองบาท<br>เลขที่วระ ทบที่6 ตรอกขอย<br>ด้านองพระ เรษจะ อ้วยองพระ ทาม<br>รหัสไปรษณียุธระระ โทรสัพท อระธร<br>ร. พื้ลยู่ปัจจุบัน                                                                                                    | อหม -<br>นะ จังหวัด รุบห<br>19537                                                                                                    | 1                                                    |                                                             |
| เลขที่ 98 หมู่ที่ 6 ตรอดขอย<br>ด้านองกรวง หวะกระ อ่วงองรงด หวะ<br>รหังใประเมื่อ 86.40<br>ตองที่ 9. ขอมูลสอานกระกรอนกรัว                                                                                                    | อมน-<br>จะ จังหวัดรุบท                                                                                                    | 1                                                    |                                                             |
| ณฑอมูอมิลา<br>ชื่อ อบูวัลน์ หามอกูล ฟิงักม<br>รายใด ≺ 150,000 บาทค่อปี ฮอานภาพ มี<br>7. ขอมูอบารคา                                                                                                    | รัคน์ อาชีพ ก้างานุธุรกิงส่วน<br>รีวิต                                                                                                | รัพละอาจีพอิสระ/รับจ <sup>*</sup> างอิสระแบนไม่ประจำ |                                                             |
| ชื่อ กมอวรรณ หามสตุล พิษัณม<br>รายได้ < 150,000 บาทคอปี สอานภาพ มี<br>K ข้อมูลรูปอกรอง                                                                                                    | วัลน์ อาจีพ ก้าขามุรุวกิงส่วน<br>จริด<br>วัณ                                                                                          | รัวและอาร์พอิสระ/รีบจ้างอิสระแบบไม่ประจำ             |                                                             |
| ระเอีย ระเอ มาและดู พรกม<br>ระเอีย < : 50,000 มาและปี สอานภาพมีตระเ<br>สำหรับแข้งหน้าสี่                                                                                                    | งคม อาราส การาช,รูรกิจฮ่วม<br>การดา อรูดวอกัน                                                                                         | **************************************               |                                                             |
| กรรมการครวจหลัดฐาน<br>กรรมด้วน<br>มิทรรมด้วน เพียงโรงจดตรเลือพหลัดฐานการรรด<br>ดงนาน                                                                                                    | ຄາຈແຄາຈອັນ<br>ເອດກາຈແນງເພ<br>ການຄັ້ວ ເອດກາຈໃນການງະພ<br>ອານາພ                                                                          | พลักฐาน                                              |                                                             |
| Added courses                                                                                                    |                                                                                                    |                                                      |                                                             |

รูปที่ 6 เมื่อกรอกประวัติรายงานตัวแล้ว ให้พิมพ์ใบระเบียนประวัติ เพื่อใช้แนบเป็นหลักฐานการรายงานตัว

 เข้าพิมพ์ใบชำระค่าธรรมเนียม หลังจากกรอกประวัติและพิมพ์ใบระเบียนประวัติเสร็จแล้ว ประมาณ 2ชั่วโมง หรือไม่เกิน 1 วันทำการ โดยเข้าไปกรอกหมายเลขบัตรประชาชนในหน้า

<u>http://saiyai.rmutsv.ac.th/admission/download\_payinCost.php ตาม</u>ตัวอย่างรูปที่ 7

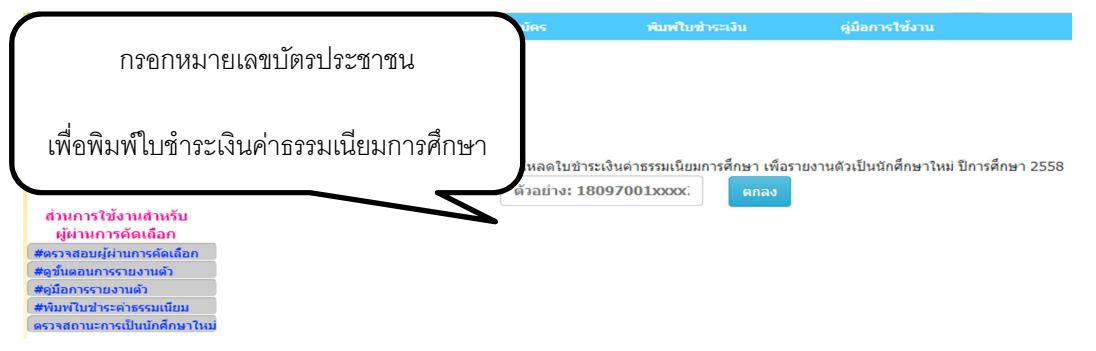

รูปที่ 7 กรอกหมายเลขบัตรประชาชน เพื่อพิมพ์ใบชำระเงินค่าธรรมเนียมการศึกษา

| 13/12/557 ในแจ้งคำรรรม<br>สารที่ 1<br>มีนแจ้งการปารธเงิน(Pay-ia-Silp) คำสรรมหมือนการศึกษา<br>มหาวิทยาลัยเหลโนโลยีราชมงคลศรีวิธีย วิทยาเวลนองสรีร<br>ชื่อ-อัญธรรรรรรรรรรรรรรรรรรรรรรรรรร                                                                                                    | ตรวจสอบข้อมูลทั้งหมดให้ถูกต้องตาม<br>ความเป็นจริง ก่อนดำเนินการขำระเงิน<br>ผ่านธนาคารกรุงไทยทุกสาขา                 |
|----------------------------------------------------------------------------------------------------|----------------------------------------------------------------------------------------------------|
| กำหนดข่าระเงินภายในวันที่ 12 - 30 ธันวาคม 2557 เท่าขั้น<br>รายการที่ต้องข่าระ (จำนวน(นาท)<br>1. ต่าธรรมเนื่อมการศึกษา 1200<br>2. ต่าอมัครโดวตา<br>รวมเงิน -หนึ่งหนึ่นสองพันนาทด้วน - 1200<br>โด้น่าระเงินจำนวนข่างต้มเชื่อบร้อยแล้ว                                                                                                    | 0<br>0<br>0<br>0<br>5ับที่                                                                                          |
| หมายเหตุมักศึกษานำไมะ≼งการข่าระเงินอมันนี้หร้อมเงินสด<br><ul> <li>เอกสารส่วนนี้ให้สำเนา และเป็นดีในรองสำเนาอุกล่องเพื่อม</li> <li>โนยจังการข่าระเงิน(Pay-te-Klip) ค่ายรามเมือนการศึกษา<br/>มหาวิทยาลัยเหลโนโอย้ารมนคลสรีวิชิม วิทยาเรอนอสรีวิชิม<br/>มหาวิทยาลัยเหลโนโอย้ารมนคลสรีวิชิม วิทยาเรอนอสรีวิชิม<br/>มหาวิทยาลัยเหลโนโอย้ารมนคลสรีวิชิม วิทยาเรอนอสรีวิชิม<br/>มหาวิทยาลัยเหลโนโอย้ารมนคลสรีวิชิม วิทยาเรอนอสรีวิชิม<br/>มหาวิทยาลัยเหลโนโอย้ารมนคลสรีวิชิม วิทยาเรอนอสรีวิชิม<br/>มหาวิทยาล์ของหลายโนโอย้ารมนคลสรีวิชิม วิทยาเรอนอาหรือเ</li></ul> | ไปข้ารระงิมผ่านเลาน์เตอร์ ธมจ.ธนาคารกรุงไทยได้ทุกสารก<br>ส่งสืบมากวิทยาลัยพร้อมหลักฐาบรายงานด้วเป็นนักศึกษาไหย่<br> |
| COMPANY CODE : 8828<br>าฟิสCOMPANY CODE<br>                                                                                                    | รพัฒธ์วงอิงการบำระเงิน(Rc(No.1)<br>- 358211110012+<br>รพัฒธ์วงอิงการปาระเงิน(Rc(No.2)                               |
| จำนวนเงิน(ด้วลึกษร)   หนึ่งหมื่นสองพันนาทถ่วน<br>รับเฉทาะเว็จและคาณออกที่ระบุไว้<br>กำหนดข้าระเงินเภาแในวันที่ 12 - 30 ขึ้นวาคม 2557 เก่าขึ้น                                                                                                    | +1800100227121+<br>สำหรับเจ้าหน้าที่ธนาดาร(หรือมประทับตรา                                                           |
|                                                                                                    |                                                                                                    |

รูปที่ 8 ใบชำระเงินค่าธรรมเนียมการศึกษา

ในหน้าเข้าพิมพ์ใบชำระค่าธรรมเนียมการศึกษานอกจากจะมีส่วนของใบชำระเงินแล้วยังมีในส่วน ของใบปะหน้าซองสำหรับส่งคืนมหาวิทยาลัยฯ ในสาขาวิชาที่รายงานตัวเป็นนักศึกษาใหม่ ซึ่งมีการแจ้ง รายละเอียดต่างๆ ดังนี้

หลักฐานที่ต้องส่งในการรายงานตัวเป็นนักศึกษาใหม่ ประกอบด้วย

1. สำเนาใบแจ้งการชำระเงิน(Pay-in-Slip) ค่าธรรมเนียมการศึกษา ประจำปีการศึกษา 2558

ส่วนที่ 1 #ต้องมีลายเซ็นเจ้าหน้าที่และประทับตราธนาการ

2. ใบรายงานตัวเป็นนักศึกษา จำนวน 1 ชุด ที่ พิมพ์จาก http://adms.rmutsv.ac.th

3. สำเนาใบแสดงผลการศึกษา

3.1 ระดับ ม.6/ปวช. (ประกาศนียบัตรวิชาชีพ) 5 ภาคการศึกษา จำนวน 1 ชุด สำหรับ หลักสูตรปริญญาตรี ๔ ปี และหลักสูตรปริญญาตรี ๖ ปี หรือ

3.2 ระดับ ปวส. (ประกาศนียบัตรวิชาชีพชั้นสูง) 3 ภากการศึกษา จำนวน 1 ชุด สำหรับ หลักสูตรปริญญาตรี 4 ปี (เทียบโอน) และหลักสูตรปริญญาตรี (ต่อเนื่อง) หรือ

3.3 กรณีสำเร็จการศึกษา สำเนาใบแสดงผลการศึกษา ฉบับสมบูรณ์ จำนวน 2 ชุด

4. สำเนาบัตรประชาชน จำนวน 1 ชุด

5. สำเนาทะเบียนบ้าน จำนวน 1 ชุด

6. หลักฐานการเปลี่ยนชื่อ – สกุล (ถ้ำมี) จำนวน 1 ฉบับ

#ให้ผู้ผ่านการกัดเลือก ตรวจสอบข้อมูลให้ถูกต้องก่อนไปชำระเงินผ่านธนาการและส่ง หลักฐานการรายงานตัว หากตรวจพบว่ามีการปลอมแปลงเอกสารการสมัครและพบว่ากุณวุฒิ ผู้สมักรไม่ตรงตามวุฒิที่มหาวิทยาลัยฯ รับเข้าศึกษา มหาวิทยาลัยฯ จะถือว่าเป็นโมฆะและผู้สมักร จะเรียกร้องก่าเสียหายใดๆ ไม่ได้ทั้งสิ้น

\*\*\*เอกสารที่เป็นสำเนาทุกฉบับต้องเป็นขนาด A4เท่านั้น และมีการรับรองสำเนาถูกต้องทุกฉบับ

| ชื่อและพื่อยู่ผู้ฝากส่ง<br>นางสาวธิดาวรรณ ยมเกิด<br>17/6 หมู่:2 ถนน:- ชอย:-<br>ดำบล: กรุงซิง<br>อำเภอ: นบพิต่า จังหวัด: นครศรีธรรมราช<br>รหัสไปรษณีย์: 80160 | <b>ชื่อและที่อยู่ผู้รับ</b><br>สาขาวิชา:ระบบสารสนเทศทางธุรกิจ ภาคปกดิ(เทียบโอน)                                                                                                 |
|----------------------------------------------------------------------------------------------------|----------------------------------------------------------------------------------------------------|
|                                                                                                    | คณะ : เทคโนโลยีการจัดการ<br>มหาวิทยาลัยเทคโนโลยีราชมงคลศรีวิชัย วิทยาเขตนครศรีธรรมราช<br>109 หมู่:2 ดำบล:ถ้ำใหญ่<br>อำเภอ: ทุ่งสง จังหวัด: นครศรีธรรมราช<br>รหัสไปรษณีย์: 80110 |
|                                                                                                    |                                                                                                    |

หลักฐานที่ต้องส่งในการรายงานด้วเป็นนักศึกษาใหม่ ประกอบด้วย

1. สำเนาใบแจ้งการขำระเงิน(Pay-in-Slip) ค่าธรรมเนียมการศึกษา ประจำปีการศึกษา 2558 ส่วนที่ 1 #ต้องมีลายเข็นเจ้าหน้าที่และประทับตรา ธนาคาร

2. ใบรายงานด้วเป็นนักศึกษา จำนวน 1 ชุด ที่ พิมพ์จาก <u>http://adms.rmutsv.ac.th</u>

สำเนาใบแสดงผลการศึกษา

3.1 ระดับ ม.6/ปวช. (ประกาศนียบัตรวิชาชีพ) 5 ภาคการศึกษา จำนวน 1 ชุด สำหรับหลักสูตรปริญญาตรี ๙ ปี และหลักสูตรปริญญาตรี ๖ ปี หรือ 3.2 ระดับ ปวส. (ประกาศนียบัตรวิชาชีพชั้นสูง) 3 ภาคการศึกษา จำนวน 1 ชุด สำหรับหลักสูตรปริญญาตรี 4 ปี (เทียบโอน) และหลักสูตรปริญญา ตรี (ต่อเนื่อง)หรือ

3.3 กรณีสำเร็จการศึกษา สำเนาใบแสดงผลการศึกษา ฉบับสมบูรณ์ จำนวน 2 ชุด

4. สำเนาบัตรประชาชน จำนวน 1 ชุด

5. สำเนาทะเบียนบ้าน จำนวน 1 ชุด

6. หลักฐานการเปลี่ยนชื่อ – สกุล (ถ้ามี) จำนวน 1 ฉบับ

#ให้ผู้ผ่านการคัดเลือก ตรวจสอบข้อมูลให้ถูกต้องก่อนไปขำระเงินผ่านธนาคารและส่งหลักฐานการรายงานตัว หากตรวจพบ ว่ามีการปลอมแปลงเอกสารการสมัครและพบว่าคุณวุฒิผู้สมัครไม่ตรงตามวุฒิที่มหาริทยาลัยฯ รับเข้าศึกษา มหาริทยาลัยฯ จะ ถือว่าเป็นโมฆะและผู้สมัครจะเรียกร้องค่าเสียหายใดๆ ไม่ได้ทั้งสิ้น

\*\*\*เอกสารที่เป็นสำเนาทุกฉบับต้องเป็นขนาด A4เท่านั้น และมีการรับรองสำเนาถูกต้องทุกฉบับ

รูปที่ 9 ส่วนของใบปะหน้าซองสำหรับส่งคืนมหาวิทยาลัยฯ และรายละเอียคชี้แจง

 เมื่อดำเนินการในแต่ละขั้นตอนเรียบร้อยแล้ว ผู้ผ่านการคัดเลือกสามารถตรวจเช็คสถานการณ์เป็น นักศึกษาใด้ที่เมนู "ตรวจสถานะการเป็นนักศึกษาใหม่"

| หน้าแรก                                                                                                    | สมัครเรียนออนไลน์                                                                                                    | พิมพ์ใบสมัค                                                                                                  | าร พิมพ์                                                                              | ไบข้าระเงิน                                             | ดู่มือการใช้งาน                                |
|----------------------------------------------------------------------------------------------------|----------------------------------------------------------------------------------------------------|----------------------------------------------------------------------------------------------------|---------------------------------------------------------------------------------------|---------------------------------------------------------|------------------------------------------------|
| เมบูหลัก<br>สมัครเรียนออนไลน์                                                                                                    | เมงูหลัก<br>ยนออนไลน์                                                                                                    |                                                                                                    |                                                                                       |                                                         |                                                |
| พิมพ์ใบสมัคร<br>พิมพ์ใบช่าระเงิน<br>ดรวจสอบสถานะการสมัคร                                                                                                    |                                                                                                    | สถานะการ                                                                                                    | เป็นนักศึกษาไหม่                                                                      |                                                         |                                                |
| คู่มือการใช้งาน<br>ก้าว                                                                                                    | กรุณา ก                                                                                                    | รอกหมายเลขบัต                                                                                                | กรประชาชนเพื่อตร อะ                                                                   | บสถานะการรายงานไ                                        | ล้วเป็นนักศึกษาใหม่                            |
| เลือกเมนูเพื่อตรวง<br>ส่<br>เป็นบักสึกษ                                                                                                    | จสถานะการ<br>หาใหม่                                                                                                    | ຕັວຄ                                                                                                    | อย่าง: 18097001xxx                                                                    | K ດກລູ                                                  |                                                |
| #ด<br>#ดูมันดอนก<br>#ดูมือการรายง<br>#พิมพ์ใบช่าระคาดรมเนียม<br>ดรวจสถานะการเป็นนักศึกษาใหม่                                                                                                    |                                                                                                    | do at at                                                                                                    |                                                                                       |                                                         |                                                |
|                                                                                                    | รูปที่ 10 ส่วนของหน้าต่าง                                                                                                    | ที่ใช้เข้าดูสถา                                                                                              | นะการเป็นนักศึกษ                                                                      | าใหม่                                                   |                                                |
| 6                                                                                                    | สถานะการรายงานตัวเป็นนั                                                                                                    | ั<br>กศึกษาใ <u>หม่</u>                                                                                      | ประจำปีการศึกษ                                                                        | <b>ค</b> า 2558                                         |                                                |
| มเ<br>ชื่อ-สกุล:นางสาวธิ                                                                                                    | ห <mark>าวิทยาลัยเทคโนโลยีราช</mark> ม<br>ไดาวรรณ ยมเกิด เลขบัตรประ                                                                                                    | มงคลศรี<br>ะชาชน:1                                                                                           | ดูสถานะ การเป็นเ                                                                      | นักศึกษาใหม่ว่าใ                                        | ถึงขั้นตอนไหน                                  |
| สาขาวิชาที่รายงาน                                                                                                    | เต้ว ระบบสารสนเทศทางธุรกิจ                                                                                                    | จ ภาคปก                                                                                                    | จากทั้ง                                                                               | หมด <b>7</b> กระบวนเ                                    | การ                                            |
| สถานะการรายงาน                                                                                                    | ตัว: เข้ากรอกประวัติรายงานดั                                                                                                    | ้วแล้ว                                                                                                    |                                                                                       |                                                         |                                                |
| <ul> <li>ลำดับกระบวนการ</li> <li>1. ผ่านการคัดเลือส</li> <li>2. รายงานดัวผ่านร</li> <li>3. ชำระค่าธรรมเนีย</li> <li>#แผนกการเงินของ</li> <li>4. ส่งเอกสารรายง</li> <li>5. กรรมการตรวจส</li> <li>6. แผนกงานทะเบีย</li> <li>7. สิ้นสุดขั้นตอนระ</li> <li>#ติดตามกำหนดการ</li> <li>เมื่อครบถึงสำดับ</li> <li>กลับหน้าหลัก</li> </ul> | รสถานะรายงานตัว<br>ก<br>ระบบแล้ว (โดยเข้ากรอกประวัต<br>ยมการศึกษาผ่านธนาคาร หรือ<br>งมหาวิทยาลัย อาคาร 3 ชั้น 2<br>านตัวมาถึงคณะแล้ว<br>อบหลักฐาน ถูกต้องตรงตามวุ<br>ยนและวัดผลได้รับเอกสารแล้ว<br>ทยงานตัวเป็นนักศึกษาใหม่ พบ<br>ารปฐมนิเทศได้ทาง http://sa<br>ที่ 7 แสดงว่าท่านเป็นนักศึ | ดิที่ http://ac<br>o ช้าระค่าธรร<br>(ฒิที่เปิดรับ<br>มกันอีกครั้งช่<br>iyai.rmutsv<br><mark>iกษาใหม่ป</mark> | dms.rmutsv.ac.th<br>รมเนียมการศึกษาผ่<br>วงของการปฐมนิเท<br>.ac.th/<br>ระจำปีการศึกษา | /)<br>านแผนกการเงิน<br>ศ ในเดือนกรกฏ<br>2558 เป็นที่เรี | แล้ว<br><sub> </sub> าคม2558<br>ย <b>บร้อย</b> |

รูปที่ 11 แสดงสถานะการเป็นนักศึกษาใหม่